# How to create a UNIDAYS account

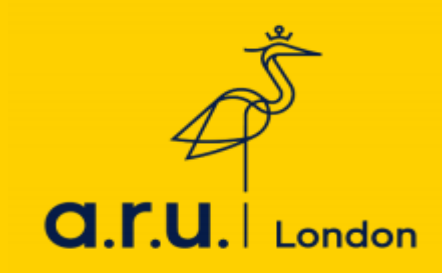

### Step 1

Visit the Unidays website: <u>https://www.myunidays.com/GB/en-GB</u> and click on the icon on the top left-hand corner.

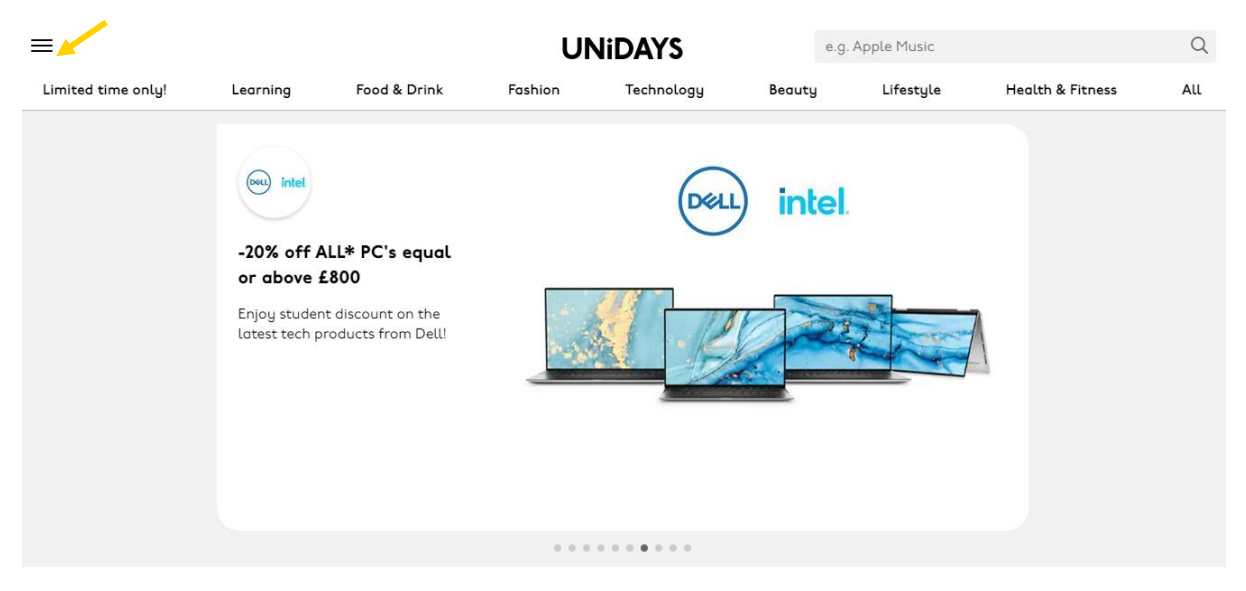

# Step 2:

Click join now.

| × 🖌      |               |                       | UNiDAYS      |                    | e.g. Apple Music |           |                  | Q   |
|----------|---------------|-----------------------|--------------|--------------------|------------------|-----------|------------------|-----|
| Join now | Learning      | Food & Drink          | Fashion      | Technology         | Beauty           | Lifestyle | Health & Fitness | All |
| Log in   |               |                       |              |                    |                  |           |                  |     |
| Account  | CLOUD NINE    |                       | 200          | 100                | <b>C</b>         |           |                  |     |
| Support  | 15% Stude     | nt Discount           |              | 1                  | -14              | W)        |                  |     |
| About    | Shop award-   | -winning hair styling |              |                    |                  | 2         |                  |     |
| Blog     | tools with Cl | loud Nine.            |              |                    | lar              |           |                  |     |
|          | -             |                       |              | 10                 | YA               | 1         |                  |     |
|          |               |                       |              |                    |                  |           |                  |     |
|          |               |                       |              | n n                |                  | Jal       |                  |     |
|          | Get now       |                       | STATE STATES | 2-2-2-2-2-2-2-2-2- | 5                |           |                  |     |
|          |               |                       | 000          |                    | 1                |           |                  |     |

### Step 3:

Enter your personal email address and enter choice of password, select your gender preference and proceed to accept the terms and conditions and then finally click join now.

| ≡                  |          | <b>UNiDAYS</b> |                                                                             |                                                                                                    |                    | e.g. Apple Music |                  | Q   |
|--------------------|----------|----------------|-----------------------------------------------------------------------------|----------------------------------------------------------------------------------------------------|--------------------|------------------|------------------|-----|
| Limited time only! | Learning | Food & Drink   | Fashion                                                                     | Technology                                                                                                    | Beauty             | Lifestyle        | Health & Fitness | All |
|                    |          |                | Join                                                                        | UNiDAYS now                                                                                                    |                    |                  |                  |     |
|                    |          |                | Studying at col<br>Get student disc                                         | lege, sixth form or univers<br>ounts on all your fave bro<br>for free!                                                      | sity?<br>ands -    |                  |                  |     |
|                    |          |                | Personal email                                                              | address                                                                                                    |                    |                  |                  |     |
|                    |          |                | Confirm persor                                                              | nal email address                                                                                                    |                    |                  |                  |     |
|                    |          |                | Password                                                                    |                                                                                                    |                    |                  |                  |     |
|                    |          |                | Confirm passw                                                               | ord                                                                                                    |                    |                  |                  |     |
|                    |          |                | 🔿 Male 🔿                                                                    | Female 🔵 Prefer not t                                                                                                    | o say              |                  |                  |     |
|                    |          |                | I accept the<br>have read ar<br><u>Policy</u> and <u>C</u><br>16 years of a | UNIDAYS <u>Terms of Service</u><br>nd understood the <u>Privacy</u><br><u>lookie Policy</u> . I confirm the<br>ge or older. | and<br>J<br>at I'm |                  |                  |     |
|                    |          |                |                                                                             | Join now                                                                                                    |                    |                  |                  |     |
|                    |          |                |                                                                             | Log in                                                                                                    |                    |                  |                  |     |

## Once you have clicked join now, you will be directed to the verification page.

### Step 4:

Please enter your first name and last name and select Anglia Ruskin University London as the university institution, select the year you are in for example, if you are in the first year of your studies, you will need to select year 1 and enter the length of your course.

| ≡                  |          |              | UN                           | UNiDAYS              |          |           | e.g. Apple Music |     |
|--------------------|----------|--------------|------------------------------|----------------------|----------|-----------|------------------|-----|
| Limited time only! | Learning | Food & Drink | Fashion                      | Technology           | Beauty   | Lifestyle | Health & Fitness | All |
|                    |          |              | Verify y                     | jour accoun          | t        |           |                  |     |
|                    |          |              | First name                   |                      | •        |           |                  |     |
|                    |          |              | Last name                    |                      | Required |           |                  |     |
|                    |          |              |                              |                      | Required |           |                  |     |
|                    |          |              | Anglia Ruskin Univ<br>London | versity, London      | Change   |           |                  |     |
|                    |          |              | Year I                       | - Course length      |          |           |                  |     |
|                    |          |              |                              | Continue             |          |           |                  |     |
|                    |          |              | Can't find                   | d your institution?  | ]        |           |                  |     |
|                    |          |              | Studying outsi               | ide of United Kingdo | m?       |           |                  |     |

### Step 5:

Enter your student email address which is your <u>evisionusername@student.aru.ac.uk</u> and click send email.

| ≡                   |              |              | UNiDAYS                                         |                                                                                       |           |           |                  | Q  |
|---------------------|--------------|--------------|-------------------------------------------------|---------------------------------------------------------------------------------------|-----------|-----------|------------------|----|
| Limited time only!  | Learning     | Food & Drink | Fashion                                         | Technology                                                                            | Beauty    | Lifestyle | Health & Fitness | AU |
|                     |              |              | Verify                                          | your account                                                                          |           |           |                  |    |
|                     |              |              | Tell us your pers<br><b>London</b> email o<br>v | sonal <b>Anglia Ruskin Univer</b><br>address so we can send you<br>verification link. | sity.     |           |                  |    |
|                     |              |              | Personal institu                                | ution email address 🛛 🦯                                                               |           |           |                  |    |
|                     |              |              | Anglia Ruskin U<br>London                       | Jniversity, London d                                                                  | /<br>ange |           |                  |    |
|                     |              |              |                                                 | Send email                                                                            |           |           |                  |    |
|                     |              |              |                                                 | Support                                                                               |           |           |                  |    |
|                     |              |              |                                                 |                                                                                       |           |           |                  |    |
|                     |              |              |                                                 |                                                                                       |           |           |                  |    |
|                     |              |              |                                                 |                                                                                       |           |           |                  |    |
| Contact Corporate P | ress Careers |              |                                                 |                                                                                       |           |           | f 🎔 🤇            | 0  |

### Step 6:

You will receive an email on your student email account, click verify now.

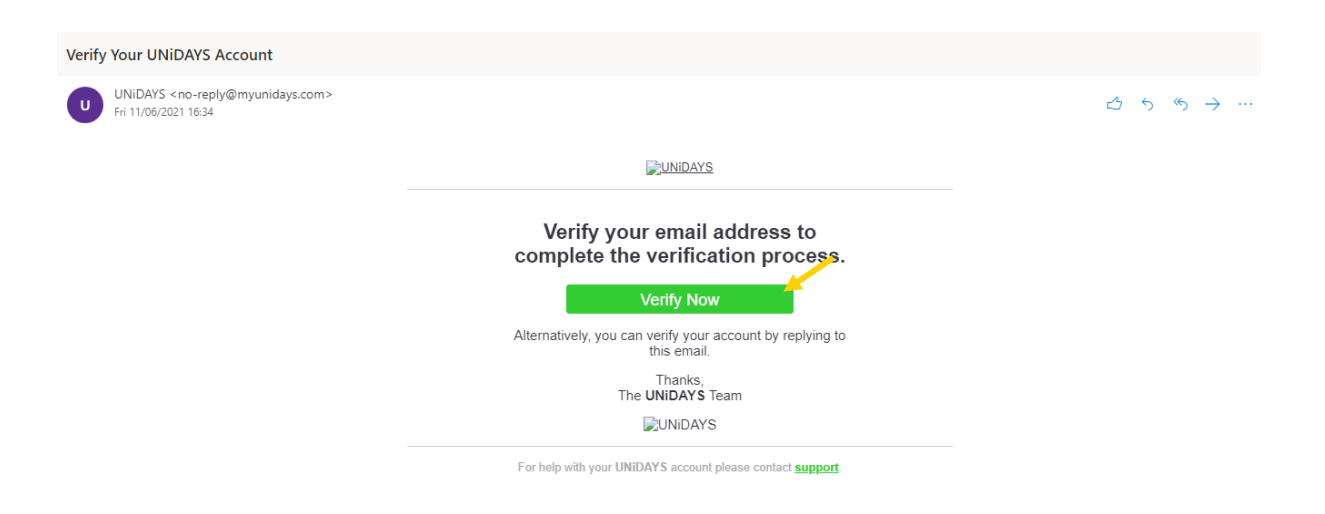

### Step 7:

Once you have clicked verify now, your verification has been successful and you are ready to use your student discount.

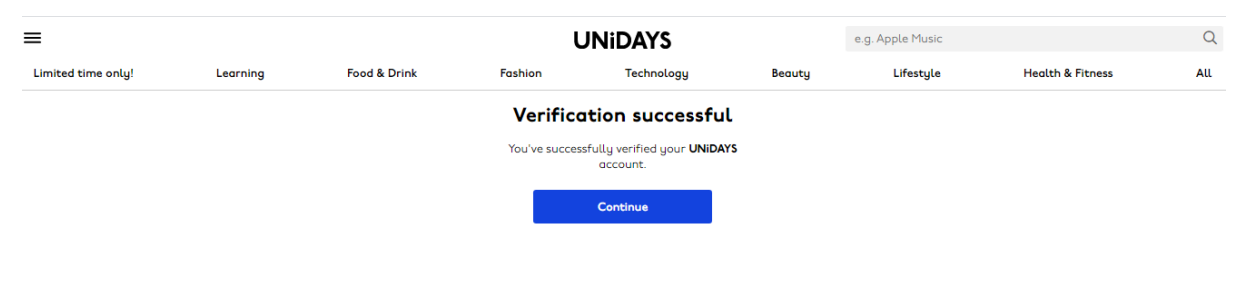

### Step 8:

To access student discount codes, you can select the option, for example, technology and choose the store you would like a discount from and click activate discount.

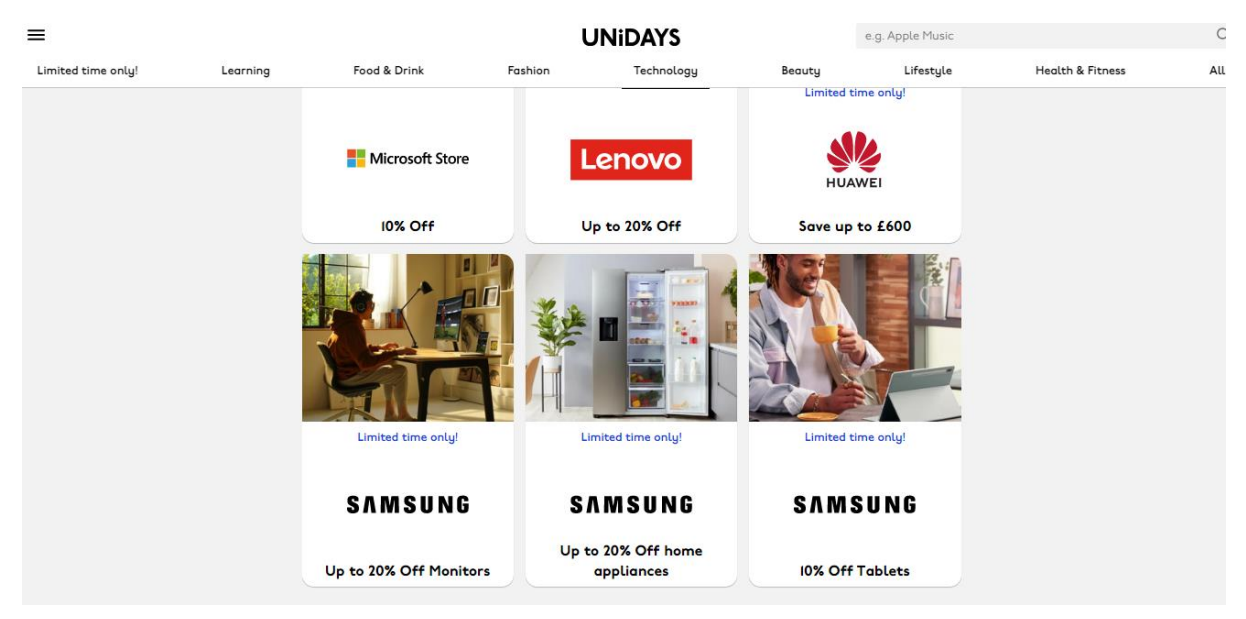

Should you have any questions, please contact <u>iCentre@london.aru.ac.uk</u> or chat to us via our live chat service.